Инструкция по развертыванию локальной платформы

Shelter

# ОГЛАВЛЕНИЕ

| Кратк | Краткие сведения                               |  |  |  |  |
|-------|------------------------------------------------|--|--|--|--|
| ШАГ   | 1. Подготовка к установке                      |  |  |  |  |
| 1.    | Минимальные технические требования к ноутбуку  |  |  |  |  |
| 2.    | Создание и настройка пользователей ОС 3        |  |  |  |  |
| 3.    | Синхронизация ntp                              |  |  |  |  |
| 4.    | Установка и настройка docker и docker-compose7 |  |  |  |  |
| ШАГ   | 2. Запуск платформы                            |  |  |  |  |
| 1.    | Подготовка файлов                              |  |  |  |  |
| 2.    | Работа с папкой images9                        |  |  |  |  |
| 3.    | Работа с папкой iot 10                         |  |  |  |  |
| 4.    | Работа с папкой osm11                          |  |  |  |  |
| 5.    | Проверка корректности запуска платформы 12     |  |  |  |  |
| ШАГ   | 3. Настройка ноутбука 13                       |  |  |  |  |
| 1.    | Сетевые настройки ноутбука 13                  |  |  |  |  |
| 2.    | Подключение базовой станции к ноутбуку 16      |  |  |  |  |
| ШАГ   | 4. Настройка lora server 17                    |  |  |  |  |
| ШАГ   | 5. Настройка платформы 22                      |  |  |  |  |
| 1.    | Засеивание базы данных 22                      |  |  |  |  |
| 2.    | Регистрация главного администратора            |  |  |  |  |
| 3.    | Начало работы с платформой                     |  |  |  |  |
| 4.    | Создание филиала                               |  |  |  |  |
| 5.    | Проверка подключения оффлайн карт 26           |  |  |  |  |
| 6.    | Добавление трекеров на платформу 26            |  |  |  |  |
| 7.    | Добавление группы, должности, сотрудника       |  |  |  |  |
| 8.    | Проверка корректности подключения трекеров 30  |  |  |  |  |
| 9.    | Установка лицензии                             |  |  |  |  |

## ВРЕМЯ РАЗВЕРТЫВАНИЯ

от 1 час 30 минут (со всеми настройками)

+ 20-30 минут - при использовании оффлайн карт (если файл 16 Гб)

+ 20-30 минут - при установке дополнительных программ для Linux

## ШАГ 1. ПОДГОТОВКА К УСТАНОВКЕ

|                                 | F                                                                                                    |  |
|---------------------------------|----------------------------------------------------------------------------------------------------|--|
| Процессор                       | Соге і3, Кол-во ядер 2, Кол-во потоков 4, Тактовая частота 3 ГГи                                                |  |
| Объем оперативной памяти        | 8 ГБ                                                                                                    |  |
| Диагональ экрана                | 14 "                                                                                                    |  |
| Разрешение дисплея              | 1920x1080 (16:9)                                                                                                |  |
| Кол-во слотов                   | 2                                                                                                    |  |
| Тип видеокарты                  | интегрированная                                                                                                 |  |
| Модель видеокарты               | UHD Graphics Xe G4 48EUs                                                                                        |  |
| Тип накопителя                  | SSD M.2                                                                                                    |  |
| Емкость накопителя              | 256 ГБ                                                                                                    |  |
| Интерфейс накопителя            | M.2 PCI-E 3.0 4x                                                                                                |  |
| Поддержка                       | NVMe                                                                                                    |  |
| Порты подключения               | HDMI v 1.4                                                                                                    |  |
| Поддержка                       | Alternate Mode, LAN (RJ-45) 1 Гбит/с, LAN контроллер<br>Realtek RTL8111H, Wi-Fi 4 (802.11n), Wi-Fi 5 (802.11ac) |  |
| Емкость батареи                 | 3684 мАч                                                                                                    |  |
| Напряжение батареи              | 11.4 B                                                                                                    |  |
| Кол-во ячеек батареи            | 3                                                                                                    |  |
| Питание                         | по USB C (Power Delivery)                                                                                       |  |
| Время зарядки                   | 80% за 60 мин, быстрая зарядка                                                                                  |  |
| Рекомендованные версии OC Linux | Ubuntu 22.04, Astra Linux 1.8<br>На Astra Linux 1.7 возможна установка с<br>дополнительными настройками         |  |

#### 1. МИНИМАЛЬНЫЕ ТЕХНИЧЕСКИЕ ТРЕБОВАНИЯ К НОУТБУКУ

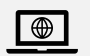

Во время установки платформы ноутбук должен иметь доступ к Интернет

## 2. СОЗДАНИЕ И НАСТРОЙКА ПОЛЬЗОВАТЕЛЕЙ ОС

После установки ОС, как правило, существует только один пользователь. Для установки платформы необходимо создать нового пользователя. Чтобы ограничить файловое

пространство с установленной платформой и настройками от файловое пространства других пользователей операционной системы. Это означает, что другие пользователе не будут иметь доступа к папкам пользователя, под которым будет производится установка платформы. И другие не смогут, например, удалить необходимые папки.

Для установки и хранения файлов необходимых для работы платформы создается пользователь **neva**. Для работы пользователя и для защиты файлов платформы от редактирования или удаления создается пользователь **user**. Все настройки платформы производятся под пользователем **neva**.

#### Создание пользователя user

Чтобы создать нового пользователя, необходимо открыть Terminal:

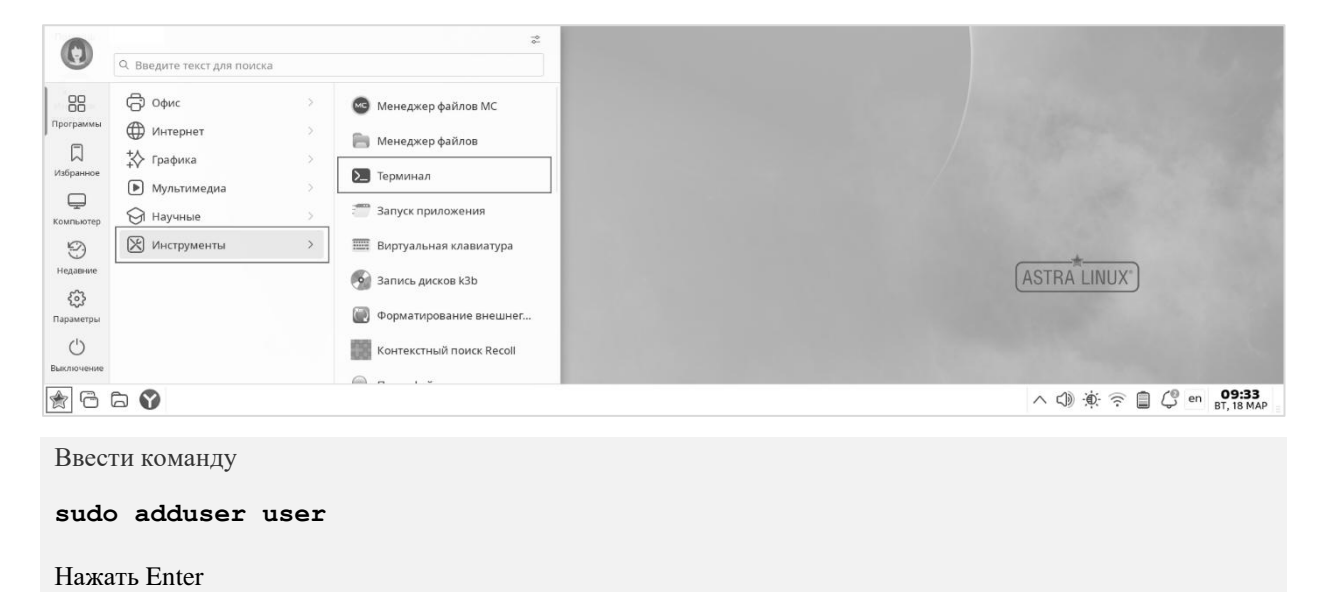

После ввода команды Linux попросит дважды ввести пароль для нового пользователя и указать его данные (не во всех ОС) (поля для заполнения этих данных можно оставить пустыми. Просто нажимать Enter). В дальнейшей работе будут использоваться именно эти логин и пароль. Для примера, пароль для пользователя: 12345678

После первого ввода пароля Linux может выдавать оповещения, что пароль недостаточно надежный. Игнорировать их, и ввести пароль еще раз.

Теперь наделить нового пользователя правами администратора:

```
Ввести команду
sudo usermod -aG sudo user
Нажать Enter
```

Этой командой пользователь **user** добавляется в группу **sudo** — суперпользователей, которые могут выполнять команды от имени root-пользователя.

#### Создание пользователь neva

Чтобы создать нового пользователя, необходимо открыть Terminal:

| 0               |                            |      | -0<br>0-                 |
|-----------------|----------------------------|------|--------------------------|
| 0               | Q Введите текст для поиска | 3    |                          |
| 88              | С Офис                     | >    | 🞯 Менеджер файлов МС     |
| Программы       | ⊕ Интернет                 | >    | 🦳 Менеджер файлов        |
| Избранное       | + графика<br>Мультимедиа   | ,    | 돈 Терминал               |
| Компьютер       | 🗑 Научные                  | >    | Запуск приложения        |
| 9               | 🔀 Инструменты              | >    | Виртуальная клавиатура   |
| Недавние<br>503 |                            |      | 🚱 Запись дисков k3b      |
| Параметры       |                            |      | 💮 Форматирование внешнег |
| Выключение      |                            |      | Контекстный поиск Recoll |
| 201             | ā 😵                        |      | <u> </u>                 |
| -               |                            |      |                          |
| Ввест           | ти команду                 |      |                          |
| sudo            | adduser r                  | neva |                          |
|                 |                            |      |                          |
| Нажа            | ать Enter                  |      |                          |

После ввода команды Linux попросит дважды ввести пароль для нового пользователя и указать его данные (не во всех ОС) (поля для заполнения этих данных можно оставить пустыми. Просто нажимать Enter). В дальнейшей работе будут использоваться именно эти логин и пароль. Для примера, пароль для пользователя: 12345678

После первого ввода пароля Linux может выдавать оповещения, что пароль недостаточно надежный. Игнорировать их, и ввести пароль еще раз.

Теперь наделим нового пользователя правами администратора:

```
Ввести команду
sudo usermod -aG sudo neva
Нажать Enter
```

Этой командой пользователь **neva** добавляется в группу **sudo** — суперпользователей, которые могут выполнять команды от имени root-пользователя.

Выйти из текущей сессии и зайти под новым пользователем neva.

Предоставить возможность пользователю выполнять команды от имени суперпользователя root:

Ввести команду

sudo -i

Нажать Enter

После ввода команды Linux попросит пароль пользователя neva.

Имя пользователя должно стать root (пример ниже):

#### 3. СИНХРОНИЗАЦИЯ NTP

Синхронизация выставит актуальное время на устройстве.

#### Для Astra Linux 1.7

Проверить запущен ли сервис.

Ввести команду

sudo systemctl status ntp

Нажать Enter

Если сервис не запущен, ввести команду.

Ввести команду

sudo systemctl start ntp

Нажать Enter

#### Для Astra Linux 1.8/Ubuntu

Проверить запущен ли сервис.

Ввести команду

sudo timedatectl status

Нажать Enter

| Local time                | Чт 2024-09-19 13:08:29 МSK                                                                                     |
|---------------------------|----------------------------------------------------------------------------------------------------|
| Universal time            | Чт 2024-09-19 10:08:29 UTC                                                                                     |
| RTC time                  | Чт 2024-09-19 10:08:29                                                                                         |
| Time zone                 | Europe/Moscow (MSK, +0300)                                                                                     |
| System clock synchronized | no                                                                                                    |
| NTP service               | inactive inactive                                                                                              |
| RTC in local TZ           | no en la companya de la companya de la companya de la companya de la companya de la companya de la companya de |

В строке NTP service должно быть active.

Если сервис не запущен, в строке NTP service - inactive, ввести команду:

Ввести команду sudo timedatectl set-ntp true

Нажать Enter

Проверить запустился ли сервис:

Ввести команду

sudo timedatectl status

Нажать Enter

Если сервис запущен, в строке NTP service должно быть active:

```
Local time: BT 2025-03-18 09:35:32 MSK
Universal time: BT 2025-03-18 06:35:32 UTC
RTC time: BT 2025-03-18 06:35:32
Time zone: Europe/Moscow (MSK, +0300)
System clock synchronized: yes
NTP service: active
RTC in local TZ: no
```

4. УСТАНОВКА И НАСТРОЙКА DOCKER И DOCKER-COMPOSE

## Установка docker и docker-compose на Ubuntu

Ввести команду

apt update && apt upgrade -y && apt install docker.io docker-compose -y

Нажать Enter

#### Установка docker и docker-compose на Astra Linux

Ввести команду

apt update

Нажать Enter

Ввести команду

```
apt install docker.io docker-compose -y
```

Нажать Enter

Дождаться окончания загрузки.

Проверить, что docker установлен:

```
Ввести команду
docker --version
Нажать Enter
```

Если docker установлен, будет выведена версия.

Для дальнейших действий потребуется создать папку docker:

```
Ввести команду
sudo mkdir /etc/docker
Нажать Enter
Создать файл настроек для docker
Ввести команду
```

```
vim /etc/docker/daemon.json
Hawarb Enter
```

Скопировать и вставить в файл настройки для ротации логов контейнеров и изменения пула для сетей Docker.

ВНИМАТЕЛЬНО! Проверьте, что при заполнении файла вручную или при копировании не потерялись символы.

Для применения настроек, которые были вписаны в файл выполнить команду:

```
Ввести команду
systemctl restart docker
Нажать Enter
```

Если в файле не было ошибок, после непродолжительного времени вновь станет доступна командная строка.

## ШАГ 2. ЗАПУСК ПЛАТФОРМЫ

#### 1. ПОДГОТОВКА ФАЙЛОВ

Подключить флеш носитель к устройству. В ОС Linux может быть необходимо дополнительно нажать «Подключить», чтобы данные флеш носителя стали доступны.

Открыть Менеджер файлов

Скопировать с флеш носителя папки iot, images, osm, файл setting-seed.json, файл tokens.txt, файл license.txt в папку Домашняя на устройстве.

Папка iot – содержит файлыы для настройки платформы.

Папка images – содержит образы для платформы.

Папка osm – содержит файлы для подключения оффлайн карт.

файл setting-seed.json – преднастройки доступа и параметров платформы.

файл tokens.txt – список токенов для регистрации новых пользователей.

файл license.txt – ключ лицензии.

Копирование папки osm может занять продолжительное время (около 30 минут), т.к. папка может содержать файл до **16 Гб** с оффлайн картами.

```
🍙 Домашняя - Менеджер файлов
Файл Вид Сеть Сервис Настройка Справка
Избранное
                     Пакомпьютер > Домашняя
🗈 Документы
                     🗎 images
🖾 Изображения
                      🗎 iot
🕫 Музыка
                      🗎 osm
🖻 Видео
                      🗎 temp
🗄 Загрузки
                      🗎 tmp
Места
                      🗈 Видео
😡 Домашняя
                      🖻 Документы
🗆 Рабочий стол 1
                      .V. Rarnvakia
```

## 2. РАБОТА С ПАПКОЙ IMAGES

Перейти в Terminal в папку images командой:

Ввести команду cd /home/neva/images Нажать Enter

Импортировать архив в docker.

Ввести команду

docker load -i <наименование архива>

Нажать Enter

Если команда введена корректно начнется процесс загрузки. Подождать пока вновь станет доступна командная строка.

Импортировать каждый архив из папки images. Наименования архивов в командной строке должны соответствовать наименованиям архивов в папке images.

#### 3. РАБОТА С ПАПКОЙ ІОТ

Открыть папку iot в терминале:

Ввести команду

cd /home/neva/iot

Нажать Enter

Запустить процесс развертывания платформы:

Ввести команду

```
docker-compose up -d
```

Нажать Enter

Если процесс прошел успешно, все строчки должны быть done.

| WARNING: The APP_SERVER_IP variable is not set. Defaulting to a blank string.           |
|-----------------------------------------------------------------------------------------|
| WARNING: The MONGO_BUILD_NUMBER variable is not set. Defaulting to a blank string.      |
| WARNING: The PROMETHEUS_BUILD_NUMBER variable is not set. Defaulting to a blank string. |
| WARNING: The GRAFANA_BUILD_NUMBER variable is not set. Defaulting to a blank string.    |
| Creating network "iot_back-tier" with the default driver                                |
| Creating network "iot_front-tier" with the default driver                               |
| Creating iot_redis_1 done                                                               |
| Creating iot_postgres_1 done                                                            |
| Creating iot_chirp-postgres_1 done                                                      |
| Creating iot_nats_1 done                                                                |
| Creating iot_pgadmin_1 done                                                             |
| Creating iot_mosquitto_1 done                                                           |
| Creating iot_mqtt-raw-adapter_1 done                                                    |
| Creating iot_api_1 done                                                                 |
| Creating iot_chirpstack-gateway-bridge_1 done                                           |
| Creating iot_chirpstack_1 done                                                          |
| Creating iot_pts-monitor_1 done                                                         |
| Creating iot_pts_1 done                                                                 |
| Creating iot_email-adapter_1 done                                                       |
| Creating iot_dms_1 done                                                                 |
| Creating iot_sms-module_1 done                                                          |
| Creating iot_chirp-raw-converter_1 done                                                 |
| Creating iot_chirpstack-rest-api_1 done                                                 |

Проверить статус контейнеров.

# 4. РАБОТА С ПАПКОЙ ОЅМ

#### Открыть папку osm в терминале:

Ввести команду

cd /home/neva/osm

Нажать Enter

Запустить процесс развертывания оффлайн карт:

Ввести команду

docker-compose up -d

Нажать Enter

Если процесс прошел успешно, все строчки должны быть done.

# 5. ПРОВЕРКА КОРРЕКТНОСТИ ЗАПУСКА ПЛАТФОРМЫ

Проверить, что главная страница платформы доступна в браузере

Открыть любой браузер. Ввести в поисковую строку http://localhost

| Система мониторинга персонала         | логин | РЕГИСТРАЦИЯ |
|---------------------------------------|-------|-------------|
|                                       |       |             |
|                                       |       |             |
|                                       |       |             |
|                                       |       |             |
|                                       |       |             |
|                                       |       |             |
|                                       |       |             |
| вход в систему                        |       |             |
| У Вас еще нет учетной записи? Создать |       |             |

Проверить, что Swagger доступен в браузере

Ввести в поисковую строку http://localhost:3333/swagger

| ← → C ☆ () localhost:3333/swagger |                                                  | < 😒 🕹 🔳 🏝 🗄 |
|-----------------------------------|--------------------------------------------------|-------------|
| Ma Astra Linux                    | Вход<br>http://docalhost3333<br>Имя пользоватети |             |
|                                   | Пароль<br>Спиена Вход                            |             |

Проверить, что LoRa server доступен в браузере (для трекеров LoRa)

Ввести в поисковую строку http://localhost:8080

| ← → C ☆ ③ localhost:8080/#/login |                     | a< ☆ ⊻ □ ≞ : |
|----------------------------------|---------------------|--------------|
| Astra Linux                      |                     |              |
|                                  |                     |              |
|                                  |                     |              |
|                                  |                     |              |
|                                  |                     |              |
|                                  |                     |              |
|                                  | ChirpStack login    |              |
|                                  | * Username / email: |              |
|                                  |                     |              |
|                                  | * Password: Ø       |              |
|                                  | Submit              |              |
|                                  |                     |              |
|                                  |                     |              |
|                                  |                     |              |
|                                  |                     |              |
|                                  |                     |              |

# ШАГ 3. НАСТРОЙКА НОУТБУКА

## 1. СЕТЕВЫЕ НАСТРОЙКИ НОУТБУКА

Для подключения к ноутбуку базовой станции создать новое Проводное соединение.

## Выбрать Параметры соединений

| 🗹 Включить поддержку сети |
|---------------------------|
| Включить Wi-Fi            |
| Включить уведомления      |
| Сведения о соединении     |
| параметры соединении      |
| Опрограмме                |
|                           |

## Выбрать Ethernet и нажать создать

| 🕒 Сет      | вые соединения                                                                                                    | _ O X                                 |
|------------|----------------------------------------------------------------------------------------------------|---------------------------------------|
| Имя        |                                                                                                    | Последнее использование 🔻             |
| <b>~</b> € |                                                                                                    | _ O X                                 |
| ~1         | Выберите тип соединения<br>Выберите тип создаваемого соединения.<br>Если создаваемое VPN-соединения не ото<br>всего установлен неправильный модуль ' | бражается в списке, то скорей<br>VPN. |
| ~!         | Ethernet                                                                                                    | Отменить Создать                      |
| + -        | ٥                                                                                                    |                                       |

Во вкладках произвести настройки в соответствии с настройками, указанными на скриншотах далее

| ) Изменение   | Проводное соединение 1                                                     | _ 0       |
|---------------|----------------------------------------------------------------------------|-----------|
| мя соединения | Проводное соединение 1                                                     |           |
| Сновное Ether | net Стандарт безопасности 802.1 x DCB Прокси Параметры IPv4 Параметры IPv6 |           |
| 🖌 Подключать  | ся автоматически с приоритетом -999                                        | - +       |
| 🖌 Все пользов | затели могут подключаться к этой сети                                      |           |
| Автоматиче    | ски подключаться к VPN                                                     | ~         |
| Лимитное подк | лючение Автоматически                                                      | ~         |
|               |                                                                            |           |
|               |                                                                            |           |
|               |                                                                            |           |
|               |                                                                            |           |
|               |                                                                            |           |
|               |                                                                            |           |
|               |                                                                            |           |
|               |                                                                            |           |
|               | Отмени                                                                     | Сохранить |

| 🕞 Изменение Пров    | одное соединение 1                                             | _ O X                             |
|---------------------|----------------------------------------------------------------|-----------------------------------|
| Имя соединения      | водное соединение 1                                            |                                   |
| Основное Ethernet C | андарт безопасности 802.1x DCB Прокси Параметры IPv4 Параметры | IPv6                              |
| Устро               | йство enp2s0                                                   | ~                                 |
| Клонированный МАС-  | адрес                                                          | ~                                 |
|                     | МТО автоматически                                              | + байт                            |
| Wake o              | а LAN                                                          | передача 📕 Многоадресная передача |
| Пароль для Wake o   | n LAN                                                          |                                   |
| Согласование ка     | налов Игнорировать                                             | ~                                 |
| Ско                 | рость 100 Мб/с                                                 | ~                                 |
| Ду                  | лиекс Полный                                                   | ~                                 |
|                     |                                                                |                                   |
|                     |                                                                |                                   |
|                     |                                                                | Отменить Сохранить                |

| 🕞 Изменение Проводное соединение          | n in the second second s | _ 0 ×            |
|-------------------------------------------|----------------------------------------------------------------------------------------------------|------------------|
| Имя соединения Проводное соединение 1     |                                                                                                    |                  |
| Основное Ethernet Стандарт безопасности 8 | 22.1x DCB Прокси Параметры IPv4 Параметры IPv6                                                                                                    |                  |
| Использовать стандарт безопасности 802.   | Х для этого соединения                                                                                                    |                  |
| Аутентиф                                  | икация MD5                                                                                                    | ~                |
| Имя пользе                                | вателя                                                                                                    |                  |
|                                           | Пароль                                                                                                    | 44               |
|                                           | 🔲 Показывать пароль                                                                                                    |                  |
|                                           |                                                                                                    |                  |
|                                           |                                                                                                    |                  |
|                                           |                                                                                                    |                  |
|                                           |                                                                                                    |                  |
|                                           |                                                                                                    |                  |
|                                           | Ott                                                                                                    | менить Сохранить |

| Іроводное соед     | инение 1                                                                                                    |                                                                                                    |                                                                                                    |                                                                                                    | _ 0                                                                                                    |
|--------------------|----------------------------------------------------------------------------------------------------|----------------------------------------------------------------------------------------------------|----------------------------------------------------------------------------------------------------|----------------------------------------------------------------------------------------------------|----------------------------------------------------------------------------------------------------|
| Проводное соеди    | нение 1                                                                                                    |                                                                                                    |                                                                                                    |                                                                                                    |                                                                                                    |
| et Стандарт безоп  | асности 802.1х                                                                                                    | DCB Прокси                                                                                                    | Параметры IPv4 Г                                                                                                    | lараметры IPv6                                                                                                    |                                                                                                    |
| ь в этом соединени | и технологию (                                                                                                    | «моста для дата                                                                                                    | -центра» (DCB)                                                                                                    |                                                                                                    |                                                                                                    |
| Включить           | Объявлять                                                                                                    | Желающий                                                                                                    | Приоритет                                                                                                    |                                                                                                    |                                                                                                    |
|                    |                                                                                                    |                                                                                                    | по умолчанию 🗸                                                                                                    | Структура 🛩                                                                                                    |                                                                                                    |
|                    |                                                                                                    |                                                                                                    | по умолчанию 🗸                                                                                                    |                                                                                                    |                                                                                                    |
|                    |                                                                                                    |                                                                                                    | по умолчанию 🗸                                                                                                    |                                                                                                    |                                                                                                    |
| оком 🔳             |                                                                                                    |                                                                                                    |                                                                                                    | Параметры                                                                                                    |                                                                                                    |
| тетов              |                                                                                                    |                                                                                                    |                                                                                                    | Параметры                                                                                                    |                                                                                                    |
|                    |                                                                                                    |                                                                                                    |                                                                                                    |                                                                                                    |                                                                                                    |
|                    |                                                                                                    |                                                                                                    |                                                                                                    |                                                                                                    |                                                                                                    |
|                    |                                                                                                    |                                                                                                    |                                                                                                    |                                                                                                    |                                                                                                    |
|                    |                                                                                                    |                                                                                                    |                                                                                                    |                                                                                                    |                                                                                                    |
|                    |                                                                                                    |                                                                                                    |                                                                                                    |                                                                                                    | Отменить Сохранит                                                                                                    |
|                    | роводное соед<br>Проводное соеди<br>К Стандарт безоп<br>в этом соединени<br>Включить<br>Включить<br>Включить<br>Включить | роводное соединение 1<br>Проводное соединение 1<br>It Стандарт безопасности 802.1x<br>в этом соединении технологию о<br>Включить Объявлять<br>Включить Объявлять<br>етов | роводное соединение 1<br>Проводное соединение 1<br>It Стандарт безопасности 802.1x DCB Прокси<br>в этом соединении технологию «моста для дата<br>Включить Объявлять Желающий<br>в соединении технологию «моста для дата<br>Включить Объявлять Желающий<br>в соединении технологию «моста для дата<br>в соединении технологию «моста для дата<br>в соединении технологию «моста для дата<br>в соединении технологию «моста для дата<br>в соединении технологию «моста для дата<br>в соединении технологию «моста для дата<br>в соединении технологию «моста для дата<br>в соединении технологию «моста для дата<br>в соединение технологию «моста для дата<br>в соединении технологию «моста для дата<br>в соединении технологию «моста для дата<br>в соедини технологию «моста для дата<br>в соединении технологию «моста для дата<br>в соединении технологию «моста для дата<br>в соединении технологию «моста для дата<br>в соединении технологию «моста для дата<br>в соединении технологию «моста для дата<br>в соединении технологию «моста для дата<br>в соедини технологию «моста для дата<br>в соедини т | роводное соединение 1<br>Проводное соединение 1<br>It Стандарт безопасности 802.1x DCB Прокси Параметры IPv4 Г<br>в этом соединении технологию «моста для дата-центра» (DCB)<br>Включитъ Объявлятъ Желающий Приоритет<br>по умолчанию «<br>по умолчанию «<br>по умолчанию «<br>по умолчанию «<br>по умолчанию «<br>по умолчанию « | роводное соединение 1<br>Троводное соединение 1<br>12 Стандарт безопасности 802.12 ОСВ Проки Параметры IPv4 Параметры IPv6<br>в этом соединении технологию «моста для дата-центра» (ОСВ)<br>Включить Объявлять Желающий Приоритет<br>по умолчанию Структура Структура (ОСВ)<br>по умолчанию Параметры<br>етов |

| 🔁 Изменение    | е Пров | юдное с    | рединен   | ие 1        |         |                 |                |   |          | _ 0 >     |
|----------------|--------|------------|-----------|-------------|---------|-----------------|----------------|---|----------|-----------|
| Имя соединения | Про    | водное со  | единение  | : 1         |         |                 |                |   |          |           |
| Основное Ether | rnet C | тандарт бе | зопасност | и 802.1x DC | Прокси  | Параметры IPv4  | Параметры IPv6 |   |          |           |
| Метод          | Нет    |            |           |             |         |                 |                |   |          | ~         |
| Только для     | браузе | ра         |           |             |         |                 |                |   |          |           |
| PAC URL        |        |            |           |             |         |                 |                |   |          |           |
| Сценарий РАС   |        |            |           |             | Импорти | ровать сценарий | из файла       |   |          |           |
|                |        |            |           |             |         |                 |                |   |          |           |
|                |        |            |           |             |         |                 |                |   |          |           |
|                |        |            |           |             |         |                 |                |   |          |           |
|                |        |            |           |             |         |                 |                |   |          |           |
|                |        |            |           |             |         |                 |                |   |          |           |
|                |        |            |           |             |         |                 |                |   |          |           |
|                |        |            |           |             |         |                 |                |   |          |           |
|                |        |            |           |             |         |                 |                |   |          |           |
|                |        |            |           |             |         |                 |                |   | Отменить | Сохранить |
|                | _      | _          | _         | _           | _       |                 |                | _ |          | parati    |

| ия соединения Проводно   | е соединение 1                        |                           |           |
|--------------------------|---------------------------------------|---------------------------|-----------|
| сновное Ethernet Стандар | т безопасности 802.1x DCB Прокси Пара | метры IPv4 Параметры IPv6 |           |
| Метод Вручную            |                                       |                           |           |
| Адреса                   |                                       |                           |           |
| Адрес                    | Маска сети                            | Шлюз                      | Добавит   |
| 192.168.48.3             | 24                                    |                           | Удалит    |
|                          |                                       |                           |           |
| Серверы DNS              |                                       |                           |           |
| Поисковый домен          |                                       |                           |           |
| ID клиента DHCP          |                                       |                           |           |
| П Требовать адресацию    | IPv4 для этого соединения             |                           |           |
|                          |                                       |                           | Маршруты. |
|                          |                                       |                           |           |

Важно: в настройках интерфейса не добавлять шлюз по умолчанию!

| 🕞 Изменение Проводное соединен        | ие 1                                |                  |          |
|---------------------------------------|-------------------------------------|------------------|----------|
| Имя соединения Проводное соединение   | ± 1                                 |                  |          |
| Основное Ethernet Стандарт безопаснос | ги 802.1x DCB Прокси Параметры IPv4 | 4 Параметры ІРv6 |          |
| Метод Выключено                       |                                     |                  | ~        |
|                                       |                                     |                  |          |
| Адрес                                 | Префикс                             | Шлюз             | Добавить |
|                                       |                                     |                  | Удалить  |
| Серверы DNS                           |                                     |                  |          |
| Поисковый домен                       |                                     |                  |          |
| Расширения конфиденциальности IPv6    | По умолчанию                        |                  | ~        |
| Режим создания адресов IPv6           | Режим stable privacy                |                  | ~        |
| 🔲 Требовать адресацию ІРv6 для этого  | соединения                          |                  |          |
|                                       |                                     |                  | Маршруты |
|                                       |                                     |                  |          |
|                                       |                                     | Отме             | сохранит |

## 2. ПОДКЛЮЧЕНИЕ БАЗОВОЙ СТАНЦИИ К НОУТБУКУ

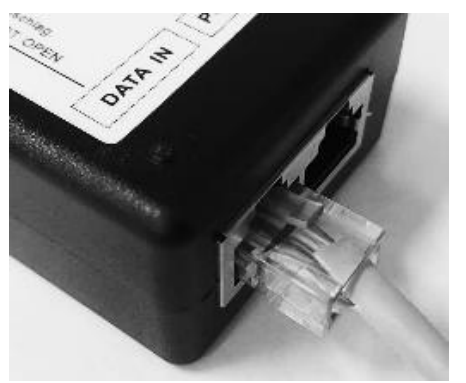

Подключение ноутбука к базовой станции производится через РоЕ инжектор. Потребуется 2 патч-корда. Подключение ноутбука к РоЕ инжектору схематично изображено патч-кордом белого цвета:

Одним концом кабеля к инжектору питания в разъем DATA IN, другим – в соответствующий разъем ноутбука, обозначенного иконкой .

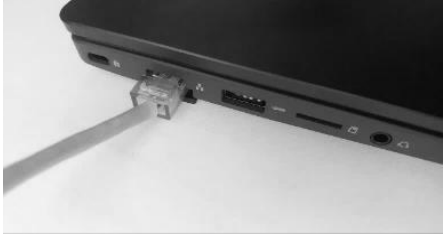

CRE

Подключение базовой станции к РоЕ инжектору производится в разъем «POE OUT».

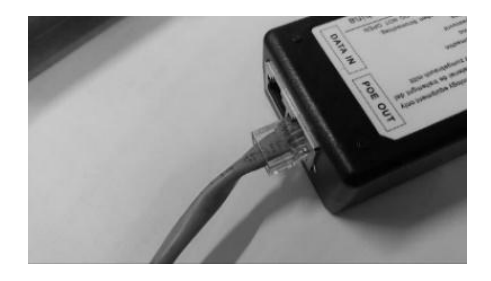

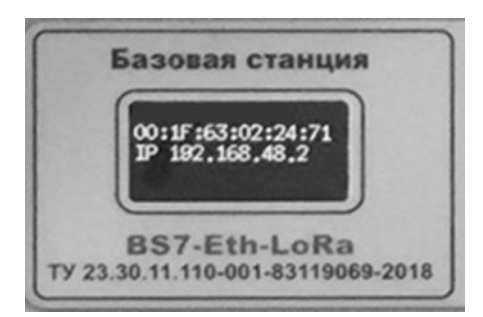

Подключить РоЕ инжектор к сети 220В.

Дисплей базовой станции должен стать активным.

Когда ноутбук включен на дисплее базовой станции должен загореться адрес 192.168.48.2.

# ШАГ 4. HACTPOЙKA LORA SERVER

Перейти в web-интерфейс lora-server.

Ввести в поисковой строке <u>http://localhost:8080</u>.

Перейти во вкладку Tenant/Users, нажать Add tenant user

Заполнить email: admin. Указать User is tenant admin

## Перейти во вкладку Tenant/Gateways, нажать Add gateway

| ChirpStack                         |                      | Search                    | Q ? A admin v                          |
|------------------------------------|----------------------|---------------------------|----------------------------------------|
| ChirpStack V                       | * Name               |                           |                                        |
| <ul> <li>Network Server</li> </ul> | Neva                 |                           |                                        |
| ② Dashboard                        | Description          |                           |                                        |
|                                    | 192.168.48.2         |                           |                                        |
| A Users                            | - Gateway ID (EUI64) | * Stats interval (secs) 🕥 |                                        |
| , ○ APIKeys                        | 1393154100d30073     | 30                        |                                        |
| I Device Profile Templates         | Location             |                           |                                        |
| Ø Regions                          | +                    |                           |                                        |
| 습 Tenant                           | -                    |                           |                                        |
| ② Dashboard                        |                      |                           |                                        |
| A Users                            |                      |                           |                                        |
| O API Keys                         |                      |                           |                                        |
| E Device Profiles                  |                      | 2                         |                                        |
| 🗇 Gateways                         |                      |                           |                                        |
| Applications                       |                      |                           |                                        |
| Version: v4.8.1                    |                      |                           |                                        |
|                                    |                      |                           |                                        |
|                                    |                      |                           | I eaflet LS OnenStreetMan contributors |

Ввести (gateway\_ID) базовой станции в поле GATEWAY ID

GATEWAY ID указан в QR на корпусе базовой станции.

Указать Neva в поле Name и нажать Submit

Перейти во вкладку Tenant/Device profiles, нажать Add device profiles

Ввести настройки как на скриншотах и нажать Submit

| ChirpStack                         |                                                                         | Search         Q         A_ admin v         |
|------------------------------------|-------------------------------------------------------------------------|---------------------------------------------|
| ChirpStack V                       | General Join (OTAA / ABP) Class-B Class-C Codec Relay Tags Measurements | Select device-profile template              |
| <ul> <li>Network Server</li> </ul> | * Name                                                                  |                                             |
| ② Dashboard                        | Neva                                                                    |                                             |
| 습 Tenants                          | Description                                                             |                                             |
| A Users                            |                                                                         |                                             |
| P API Keys                         |                                                                         |                                             |
| Device Profile Templates           |                                                                         |                                             |
| Ø Regions                          | l Region                                                                | Region configuration (1)                    |
|                                    | RU864                                                                   | Ru864                                       |
| ② Dashboard                        | * MAC version ①                                                         | * Regional parameters revision ⑦            |
| A Users                            | LoraWAN 1.0.3                                                           | RP002-1.0.3 V                               |
| ₽ API Keys                         | * ADR algorithm ①                                                       |                                             |
| I Device Profiles                  | Default ADR algorithm (LoRa only)                                       |                                             |
| 🗢 Gateways                         | Flush queue on activate 🕥                                               | * Expected uplink interval (secs) ①         |
| Applications                       |                                                                         | 20                                          |
|                                    | Allow roaming ③                                                         | Device-status request frequency (req/day) ③ |
|                                    |                                                                         | 1                                           |
|                                    | Submit                                                                  |                                             |

| ChirpStack                                                                                                    |                                                                                                    | Search | Q R admin v                    |
|----------------------------------------------------------------------------------------------------|----------------------------------------------------------------------------------------------------|--------|--------------------------------|
| ChirpStack V                                                                                                    | Tenants / CharpStack / Device profiles / <b>Neva Neva</b> device profile id ad8ac0c6-6903-407b-ae17-93c0a2957438 |        | Dete te device profile         |
| <ul> <li>Dashboard</li> <li>Tenants</li> <li>Users</li> <li>APIKeys</li> <li>Device Profile Templates</li> </ul> | General Join (OTAA / ABP) Class-8 Class-C Codec Relay Tags Measurements<br>Device supports OTAA<br>C<br>Submit   |        | Select device profile template |
| Ø Regions                                                                                                    |                                                                                                    |        |                                |
| <ul> <li>G Dashboard</li> <li>A Users</li> </ul>                                                                 |                                                                                                    |        |                                |
| APIKeys                                                                                                    |                                                                                                    |        |                                |
| Gateways                                                                                                    |                                                                                                    |        |                                |
| Applications                                                                                                    |                                                                                                    |        |                                |
| Version: v4.8.1                                                                                                  |                                                                                                    |        |                                |

| ChirpStack                                                                      |                                                                                                    | Search | Q ? (A admin v                 |
|---------------------------------------------------------------------------------|----------------------------------------------------------------------------------------------------|--------|--------------------------------|
| ChirpStack V                                                                    | Ternants / ChirpStack / Device profiles / <b>Neva</b><br><b>Neva</b> device profile id ad8ac0c6-8903-407b-ae17-93c0a2957438 |        | Delete device profile          |
| Dashboard  Tenants  Users  A Users  API Keys  Device Profile Templates  Regions | General Join (OTAA/ABP) Class-8 Class-C Codec Relay Tags Measurements Device supports Class-8  Submit                       |        | Select device profile template |
| <ul> <li>Tenant</li> <li>Dashboard</li> </ul>                                   |                                                                                                    |        |                                |
| A Users<br>APIKeys<br>Device Profiles                                           |                                                                                                    |        |                                |
| Gateways     Applications Version v48.1                                         |                                                                                                    |        |                                |

| ChirpStack                                                                                                    |                                                                                                    | Search_ | Q A admin v                    |
|----------------------------------------------------------------------------------------------------|----------------------------------------------------------------------------------------------------|---------|--------------------------------|
| ChirpStack V                                                                                                    | Tenants / ChirpStack / Device profiles / Neva<br>Neva device profile id ad8ac0c6-8903-4015-ae17-93c0a2957438 |         | Delete device profile          |
| <ul> <li>Dashboard</li> <li>Tenants</li> <li>Users</li> <li>API Keys</li> <li>Device Profile Templates</li> <li>Regions</li> </ul> | General Join (OTAA / ABP) Class-B Class-C Codec Relay Tags Measurements<br>Device supports Class-C           |         | Select device-profile template |
| ය Tenant                                                                                                    |                                                                                                    |         |                                |
| ල Dashboard<br>A Users<br>A APIKeys                                                                                                |                                                                                                    |         |                                |
| Device Profiles     Gateways                                                                                                    |                                                                                                    |         |                                |
| Version: v48.1                                                                                                    |                                                                                                    |         |                                |

| ChirpStack                                                        |                                                                                                    | Search_ | Q ? A admin v                   |
|-------------------------------------------------------------------|----------------------------------------------------------------------------------------------------|---------|---------------------------------|
| ChirpStack V                                                      | Tenants / ChirpStack / Device profiles / Neva<br>Neva device profile id ad8ac0c6-8903-407b-ae17-93c0a2957438 |         | Delete device profile           |
| ් Dashboard<br>ක Tenants<br>A Users                               | General Join (OTAA / ABP) Class-B Class-C Codec Relay Tags Measurements Payload codec 🛇                      |         | Selicit device profile template |
| <ul> <li>➢ APIKeys</li> <li>☑ Device Profile Templates</li> </ul> | None<br>Submit                                                                                               |         |                                 |
| <ul> <li>Regions</li> <li>Tenant</li> <li>Dashboard</li> </ul>    |                                                                                                    |         |                                 |
| A Users                                                           |                                                                                                    |         |                                 |
| Device Profiles     Gateways                                      |                                                                                                    |         |                                 |
| Version: v4.8.1                                                   |                                                                                                    |         |                                 |

| ChirpStack                                                                                                    |                                                                                                    | Search | Q R admin v                    |
|----------------------------------------------------------------------------------------------------|----------------------------------------------------------------------------------------------------|--------|--------------------------------|
| ChirpStack V                                                                                                    | Tenants / ChirpStack / Device profiles / Neva<br>Neva device profile id ad8ac0c6-8903-40fb-ae17-93c0a2957438                              |        | Delete device profile          |
| <ul> <li>Dashboard</li> <li>Tenants</li> <li>Users</li> <li>API Keys</li> <li>Device Profile Templates</li> <li>Regions</li> </ul> | General Join (OTAA/ABP) Class-8 Class-C Codec Relay Tags Measurements Device is a Relay © Device is a Relay capable end-device ©  Subcrit |        | Select device-profile template |
| Deshboard  A Users  API Keys  Device Profiles  Cateways  Applications  Version: v48.1                                              |                                                                                                    |        |                                |

| ChirpStack                         |                                                                         | Search | Q ? A admin >                  |
|------------------------------------|-------------------------------------------------------------------------|--------|--------------------------------|
| ChirpStack $\lor$                  | Tenants / ChirpStack / Device profiles / Neva                           |        |                                |
| <ul> <li>Network Server</li> </ul> | Neva device profile id: ad8ac0c6-8903-40/b-ae17-93c0a2957438            |        | Delete device profile          |
| Ø Dashboard                        |                                                                         |        |                                |
| 습 Tenants                          | General Join (OTAA / ABP) Class-B Class-C Codec Relay Tags Measurements |        | Select device-profile template |
| A Users                            | + Ado                                                                   | i tag  |                                |
| ,                                  | Submit                                                                  |        |                                |
| Device Profile Templates           | _                                                                       |        |                                |
| Ø Regions                          |                                                                         |        |                                |
| ☆ Tenant                           |                                                                         |        |                                |
| ② Dashboard                        |                                                                         |        |                                |
| A Users                            |                                                                         |        |                                |
| P API Keys                         |                                                                         |        |                                |
| E Device Profiles                  |                                                                         |        |                                |
| 🗢 Gateways                         |                                                                         |        |                                |
| # Applications                     |                                                                         |        |                                |
| Version: v4.8.1                    |                                                                         |        |                                |

Перейти во вкладку **Tenant/Applications**, нажать **Add application**, ввести Neva в поле Name.

| ChirpStack                                                                                                    |                                                              | Search | R admin v |
|----------------------------------------------------------------------------------------------------|--------------------------------------------------------------|--------|-----------|
| ChirpStack V                                                                                                    | Tenants / ChripStack / Applications / Add<br>Add application |        |           |
| <ul> <li>Dashboard</li> <li>Tenants</li> <li>Lisers</li> <li>APIKeys</li> <li>Device Profile Templates</li> <li>Regens</li> </ul> | General Tags - Name Movai Description                        |        |           |
| <ul> <li>G Tenen1</li> <li>O Dashboard</li> </ul>                                                                                 | Submit                                                       |        | <i>k</i>  |
| A Users                                                                                                    |                                                              |        |           |
| E Applications<br>Version: v48.1                                                                                                  |                                                              |        |           |

Перейти в созданный Application и нажать Add Device. Заполнить данные трекеров.

**Device EUI** заполняется следующим образом:

Bluetooth MAC адрес трекера без двоеточий. После первых 3х пар символов вставить 0000. Например:

| Bluetooth MAC адрес трекера | Device EUI трекера |
|-----------------------------|--------------------|
| 11:11:11:22:22:22           | 1111110000222222   |

Join EUI заполняется нулями.

**АРР КЕУ** обязательное поле для заполнения во вкладке OTAAKeys. Он должен быть одинаковым в настройках трекера и LoraServer.

| ChirpStack                                                                             |                                                                                                    | Search                                | R admin 🗸     |
|----------------------------------------------------------------------------------------|----------------------------------------------------------------------------------------------------|---------------------------------------|---------------|
| ChirpStack \vee                                                                        | Temanta / ChryStack / Applications / Nevs / Devices / 00217E0000156EE9<br>00217E0000156EE9 device eu/ 00217e0000156ee9         |                                       | Delate device |
|                                                                                        | Dastboard Configuration OTAAkeys Activation Queue Events LaRaWWW/rames Desice Tags Variables Name 00217630001666E9 Description |                                       |               |
| <ul> <li>Dashboard</li> <li>Users</li> <li>APIKeys</li> <li>Device Profiles</li> </ul> | Device FUI (EUI64)     0021 /=0001 hbre#9     Device profile     Neva                                                          | Jen Elli (EJ64) ()<br>accocacecococad | MSB V C O     |
| ♥ Cateways<br>E Applications<br>ersion v4.8,1                                          | Device is disabled (*)                                                                                                    | Dauble frame-counter validation (3)   |               |

Проверить, что базовая станция работает и идут пакеты от трекеров.

Должен быть статус **Online** во вкладке Gateways – значит базовая станция подключена успешно.

| ChirpStack            |                                |                     |                  |      | Search |           | Q ? A admin v                |
|-----------------------|--------------------------------|---------------------|------------------|------|--------|-----------|------------------------------|
| ChirpStack V          | Tenants / ChrpStar<br>Gateways | ck / Gateways       |                  |      |        | A         | ddigateway Selected gateways |
| Dashboard     Toposta |                                | Last seen           | Gateway ID       | Name |        | Region ID | Region common-name           |
| A Users               | - • Onine                      | 2024-06-18 17:18 42 | 1393154100d30073 | Neva |        | ru864     | RU864                        |
| ₽ API Keys            |                                |                     |                  |      |        |           | < 1 > 10/page V              |

Внутри этого Gateway ID во вкладке LoRaWAN frames должны быть видны поступающие пакеты от трекеров.

| ChirpStack                                          |                                                                                      | Q. ? A sdmin V |
|-----------------------------------------------------|--------------------------------------------------------------------------------------|----------------|
| ChirpStack V                                        | Teruanta / ChiripStack / Gateways / Conidor<br>Corridor gateway ki: 1393154100a30083 | Delote gateway |
| <ul> <li>Dashboard</li> <li>Tenants</li> </ul>      | Deshboard Configuration TLS certificate LoRaWAN frames                               |                |
| 央 Users<br>の API Keys<br>₪ Device Profile Templates | 2024-08-18 17/45-48 (@ UnconfirmedDataUp) Dev/45/ri: 00cc9898                        | .** Download   |
| Ø Regions                                           | 2024-06-18 17/46-14 (@ UnconfirmedDataUp) DevAddr: Bitalater                         |                |
|                                                     | 2024-06-18 17/46-43 (Q: Unconfirmed:3idaUp) Devider: 04cc3868                        |                |
| A Users                                             | 2024-06-18 17/46-42 (@ Liteconfirmed/DataUp) Devidant: @eLidecc                      |                |
| P API Keys                                          | 2024-06-18 17:46:42 (3): UnconfirmedDatatip Decidar:: 617:06588                      |                |
| Device Profiles     Gateways                        | 2024 06-18 17.46:39 (@ UnconfirmedDataUp) Dev455r: 0174550                           |                |
| Applications                                        | 2024 06-18 17.46.25 (@. UnconfirmedDataUp) Devidant 000cc0088                        |                |

# ШАГ 5. НАСТРОЙКА ПЛАТФОРМЫ

# 1. ЗАСЕИВАНИЕ БАЗЫ ДАННЫХ

Перейти в Swagger развёрнутой платформы. Открыть браузер, в поисковую строку ввести http://localhost:3333/swagger

| $\leftrightarrow$ $\rightarrow$ C $\triangle$ (i) localhost:3333/swagger |                               |
|--------------------------------------------------------------------------|-------------------------------|
| Astra Linux                                                              | Вход<br>http://localhost:3333 |
|                                                                          | Имя пользователя              |
|                                                                          | Пароль                        |
|                                                                          | Отмена Вход                   |
|                                                                          |                               |

|                                                  | Î         |
|--------------------------------------------------|-----------|
| PTS API OTTO CASED                               |           |
| Personnel Tracking System API                    |           |
|                                                  | Authorize |
| employees Сотрудники (Производственный персонал) | ^         |
| GET /api/employees GetAll Employees              |           |

# Найти строку в категории Backup POST /api/backup/settings

| backup                    | ^            |
|---------------------------|--------------|
| GET /api/backup/settings  | $\checkmark$ |
| POST /api/backup/settings | ~            |
|                           |              |

# Нажать **Try it out**

| Í | POST /api/backup/settings | <u> </u>   |
|---|---------------------------|------------|
|   | Parameters                | Try it out |
|   | No parameters             |            |

Поле станет доступно для редактирования. Удалить все из поля и вставить весь текст из файла setting-seed.json. Нажать кнопку Execute.

| ameters                  |         | Cancel Reset     |
|--------------------------|---------|------------------|
| parameters               |         |                  |
| quest body required      |         | application/json |
| <pre>"settings": [</pre> |         |                  |
|                          | Evasuta |                  |

Успешность выполнения операции можно посмотреть в разделе **Server response**. Код должен быть 201.

| "des<br>"cat<br>"num<br>}<br>]<br>}' | cription": "Виличить рассылку уредомлений о загазованности",<br>egory": "500 — Параметры платформы",<br>ber": 505                                                                                                    |
|--------------------------------------|----------------------------------------------------------------------------------------------------|
| Request U                            | RL                                                                                                    |
| http://]                             | .ocalhost:3333/api/backup/settings                                                                                                    |
| Server resp                          | Jonse                                                                                                    |
| Code                                 | Details                                                                                                    |
| 201                                  | Response headers                                                                                                    |
|                                      | access-control-allow-credentials: true<br>access-control-allow-origin: http://localhost:3333<br>connection; keep-allow<br>content-length: 0<br>date: Fr.izl Jun 2004 08:37:07 GWT<br>keep-allue: timeout-5<br>vary: Origin<br>x-powered-by: Express |

Открыть папку iot в терминале:

Ввести команду cd /home/neva/iot Нажать Enter

Остановить платформу:

Ввести команду docker-compose down

Нажать Enter

## Пересоздать все контейнеры с новыми настройками:

Ввести команду docker-compose up -d Нажать Enter

Если процесс прошел успешно, все строчки должны быть done.

Перейти в браузер и обновить страницу по адресу http://localhost

Проверить, что главная страница платформы теперь отображает картинку

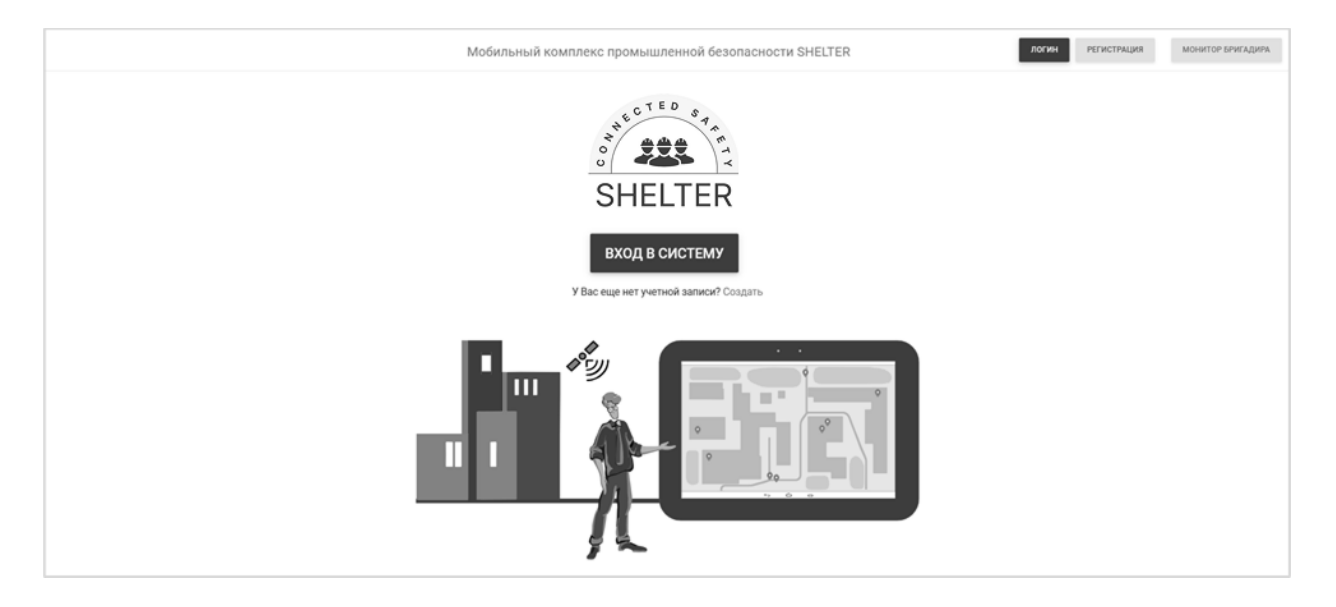

## 2. РЕГИСТРАЦИЯ ГЛАВНОГО АДМИНИСТРАТОРА

Открыть файл файл tokens.txt и скопировать токен для Главного администратора.

Нажать на кнопку Регистрация на странице http://localhost и заполнить форму регистрации:

Логин – логин пользователя для входа (уникален для платформы);

ФИО – фамилия, имя, отчество пользователя;

**E-mail** – электронная почта пользователя (нужна только для регистрации, уникален для платформы);

Пароль – пароль пользователя для входа;

Регистрационный токен – ввести токен из файла tokens.txt.

Регистрационные токены для других пользователей доступны пользователю с ролью Главные администратор или Администратор в разделе Параметры -> Категория: 300 - Токены.

Поля Логин и E-mail уникальный. Если пользователь был создан, а потом удален, создать еще одно пользователя с этими данными платформа не позволит.

Если регистрация прошла успешно, откроется Домашняя страница платформы.

#### 3. НАЧАЛО РАБОТЫ С ПЛАТФОРМОЙ

Для начала работы с платформой необходимо заполнить ее данными.

Порядок заполнения данными:

- 1. Создание филиала / карты объекта (обязательно);
- 2. Добавление уровней / этажей объекта;
- 3. Наложение на карту схемы/плана объекта;
- 4. Добавление маяков;
- 5. Добавление контрольных и смежных точек;
- 6. Разметка опасных и рабочих зон на объекте (для корректной работы платформы необходимо создать рабочую зону);
- 7. Добавление устройств сотрудников (обязательно);
- 8. Добавление группы, должности, сотрудника (обязательно);
- 9. Установка лицензии (обязательно);
- 10. Подключение «Монитора бригадира» (обязательно).

В рамках проверки работоспособности системы произвести только обязательные настройки. Подробное описание работы с платформой изложено в Руководстве пользователя.

#### 4. СОЗДАНИЕ ФИЛИАЛА

Просмотр, добавление, редактирование, удаление филиала/карты осуществляется в разделе **Настройка карт -> Схемы помещений -> Филиалы**.

Для примера, заполнить координаты (будут использоваться для проверки подключения оффлайн карт): **56.77390983520175, 54.128998233083976 (г. Чайковский)**.

| Филиалы компании |                     |      |        |           |           |         | ×        |  |  |  |
|------------------|---------------------|------|--------|-----------|-----------|---------|----------|--|--|--|
| + создать 🥎      | ⑦ ВСЕГО ФИЛИАЛОВ: 1 |      |        |           |           |         |          |  |  |  |
| Наименование     | Код                 | Вкл. | Умолч. | Широта    | Долгота   | Масштаб |          |  |  |  |
| Филиал №4        | 4                   |      | 12     | 55,000000 | 37,000000 | 15      | <i>d</i> |  |  |  |
| Филиал №1        | 1                   |      |        | 56,000000 | 38,000000 | 16      | 1        |  |  |  |
| Филиал №2        | 2                   |      |        | 57,000000 | 39,000000 | 18      | 1        |  |  |  |

Заполнить поля:

**Наименование** \* - введите название филиала, поле уникально и обязательно для заполнения;

**Код** \* - введите код филиала - не более двух символов, поле уникально и обязательно для заполнения;

Вкл. - установите флажок для отображения филиала на картах;

**Умолч.** - флажком отмечается какой филиал будет открываться по умолчанию на всех картах платформы;

**Координаты центра карты \*** – введите координаты центра карты, на которой будет по умолчанию открываться карта;

Масштаб по умолчанию \* – введите число, указывающее желаемый масштаб карты.

\* поля обязательны для заполнения.

## 5. ПРОВЕРКА ПОДКЛЮЧЕНИЯ ОФФЛАЙН КАРТ

После создания филиала, на карте нажать на иконку со слоями. Выбрать слой Offline Map. Если сервер оффлайн карт работает корректно, будет подгружена карта местности.

**ВНИМАНИЕ!** Если оффлайн карта является ограниченной областью (только город, объект, строение), то при создании филиала необходимо указать центр карты в этой области. Иначе вместо карты будет показан серый фон, т.к. для этой области нет доступного изображения.

#### 6. ДОБАВЛЕНИЕ ТРЕКЕРОВ НА ПЛАТФОРМУ

| Ус | Устройства 🔊                                  |                  |             |   |                     |           |               |                      |      |   |    |  |
|----|-----------------------------------------------|------------------|-------------|---|---------------------|-----------|---------------|----------------------|------|---|----|--|
|    | + CO3AATE D SKCNOPT 8 EXCEL D SKCNOPT 8 POF 7 |                  |             |   |                     |           |               |                      |      |   |    |  |
|    | Филиал 🝸                                      | ID трекера 🝸     | Описание    | Ŧ | Частота пакетов 🛛 🍸 | Набор СИЗ | Внеш. датчики | ID газоанализатора 🍸 | Вкл. | Ŧ |    |  |
|    | Москва                                        | 00217E0000155402 | LoRa трекер |   | 20                  |           | ۵             | 23568910114          |      |   | 1  |  |
|    | Москва                                        | 00217E0000155C89 | LoRa трекер |   | 20                  |           | 0             | 23568910114          |      |   | ØŴ |  |

В разделе **Устройства** нажать на кнопку [+ Создать] и в строке для новой записи заполнить следующие поля:

**Филиал** \* – выбрать из выпадающего списка к какому филиалу прикрепить трекер. Филиалы должны быть предварительно введены на панели **Филиалы компании**. Если филиал не установлен, трекер невозможно привязать к сотруднику;

**ID** трекера \* – ввести DevEUI трекера, поле уникально и обязательно для заполнения. DevEUI должен совпадать с DevEUI, введенным в разделе Device на LoRa Server;

Описание – ввести описание трекера (версия, тип связи и т.д.);

Частота пакетов \* - с какой периодичностью трекер посылает данные на платформу;

Набора СИЗ – выбрать из выпадающего списка те средства индивидуальной защиты, которые подключены к трекеру;

**Внешние** датчики – выбрать из выпадающего списка датчики, которые подключены к трекеру (газоанализатор, браслет);

**ID газоанализатора** – если к трекеру подключен газоанализатор, ввести идентификационный номер газоанализатора.

События - установить флажок для фиксации событий, получаемых от устройства, и отображения их в разделе Журнал событий.

\* поля обязательны для заполнения.

Для сохранения введенных данных нажмите на значок  $\checkmark$ , для отмены на  $\times$ . В таблице есть возможность сортировки по столбцам.

## 7. ДОБАВЛЕНИЕ ГРУППЫ, ДОЛЖНОСТИ, СОТРУДНИКА

### Добавление группы

Просмотр, добавление, редактирование, удаление групп (подразделений) сотрудников осуществляется на панели Сотрудники -> Группы (подразделения).

Для добавления группы (подразделения) необходимо нажать кнопку [+ Создать] и в строке для новой записи заполнить следующие поля:

**Наименование** \* - введите название подразделения, поле уникально и обязательно для заполнения;

Код \* - введите код подразделения.

\* поля обязательны для заполнения.

| Группы (подразделения)  |         |                |           |              |          |                       | ?             |  |
|-------------------------|---------|----------------|-----------|--------------|----------|-----------------------|---------------|--|
|                         |         |                | PDF       | T.           | BCELO    | ВСЕГО СОТРУДНИКОВ: 20 |               |  |
| + создать у сбросить фи | льтры   | ΒΟΕΓΟ ΓΡΥΠΠ: 4 | T         | Должность    | Трекер 🕇 | Телефон 🝸             | Руководитель  |  |
| Наименование            | Код     | T              | іники     | Разнорабочий |          | 0                     |               |  |
| Активные сотрудники     | 120-067 |                | ники      | Разнорабочий |          | 1                     | 1 - сотрудник |  |
| Сборочный цех           | 100-01  | <i>P</i> 🛍     | 1.1.1.1.1 |              |          |                       | Сотрудник     |  |
| Троновортиній нох       | 100.04  |                | іники     | Разнорабочий |          | 2                     | 2 - сотрудник |  |
| транспортный цех        | 100-04  |                | іники     | Разнорабочий |          | 3                     | 3 - сотрудник |  |
| Экспериментальный цех   | 100-16  | Ø              | іники     | Разнорабочий |          | б                     |               |  |

Для сохранения введенных данных нажмите на значок  $\checkmark$ , для отмены на  $\times$ . В таблице есть возможность сортировки по столбцам.

#### Добавление должности (профессии) сотрудников

Просмотр, добавление, редактирование, удаление должностей (профессий) сотрудников осуществляется на панели Сотрудники -> Должности (профессии) (рис. 3.29).

| Должности (профессии)         |                |       |                        | ×             |          | 0            |  |                       |   |         |   |               |  |
|-------------------------------|----------------|-------|------------------------|---------------|----------|--------------|--|-----------------------|---|---------|---|---------------|--|
|                               |                |       | _                      | PDF           | <i>Y</i> |              |  | ВСЕГО СОТРУДНИКОВ: 20 |   |         |   |               |  |
| + СОЗДАТЬ                     | У СБРОСИТЬ ФИЛ | пьтры | ВСЕГО ДО               | ОЛЖНОСТЕЙ: 15 | И: 15    |              |  |                       | T | Телефон | T | Руководитель  |  |
| Наименование                  | Ŧ              | Код   | Ť                      |               | іники    | Разнорабочий |  |                       |   | 0       |   |               |  |
| Газосварщик                   |                | 1162  | 0 7 02 7212 X X XX X X | 0 Î           |          | Розиоробоший |  |                       |   | 1       |   | 1.0070000000  |  |
| Горнорабочий                  |                | 1194  | 0 1 03 4222 1 2 X3 X 2 | <i>1</i> Î    | цники    | Разнораоочии |  |                       |   | 1       |   | т - сотрудник |  |
| Крановшик                     |                | 1172  | 0 8 02 7222 X 4 X6 X 2 | <i>A</i> m    | цники    | Разнорабочий |  |                       |   | 2       |   | 2 - сотрудник |  |
|                               |                |       |                        |               | іники    | Разнорабочий |  |                       |   | 3       |   | 3 - сотрудник |  |
| Курьер                        |                | 1134  | 0 1 03 9151 1 2 X3 X 2 |               | іники    | Разнорабочий |  |                       |   | б       |   |               |  |
| Лаборант 11569 R2 7815 1 00 2 |                | 8 D   |                        |               |          |              |  |                       |   |         |   |               |  |

Для добавления должности (профессии) необходимо нажать кнопку [+ Создать] и в строке для новой записи заполнить следующие поля:

**Наименование** \* - введите название должности (профессии), поле уникально и обязательно для заполнения;

Код \* - введите код должности (профессии).

\* поля обязательны для заполнения.

Для сохранения введенных данных нажмите на значок  $\checkmark$ , для отмены на  $\times$ . В таблице есть возможность сортировки по столбцам.

## Добавление сотрудника на платформу

Для добавления сотрудника необходимо нажать кнопку [+ Создать] в разделе **Сотрудники** (рис. 3.30). В таблице появится строка, в которую нужно ввести данные:

**Филиал**\* - выберите из выпадающего списка филиал для сотрудника. Филиалы должны быть предварительно введены на панели **Филиалы компании**;

Сотрудник\* - введите данные сотрудника;

**ID**\* - введите уникальный номер сотрудника, поле обязательно для заполнения;

**Группа\*** - выберите из списка группу, к которой относится сотрудник. Группы (подразделения) должны быть предварительно введены на панели **Группы**;

**Должность** - выберите из списка должность сотрудника. Должности (профессии) должны быть предварительно введены на панели **Должности**;

**Трекер** - выберите из списка устройство, которое будет закреплено за сотрудником. Устройства должны быть предварительно введены на странице **Устройства**;

Телефон - введите телефон сотрудника;

Руководитель - выберите из списка руководителя сотрудника;

Вкл. - установите флажок для отображения сотрудника на странице Мониторинг.

| Сотрудники |      |                   |       |             |    |               |    |           |   |                  |   |         |   |              |   |          |         | 0      |
|------------|------|-------------------|-------|-------------|----|---------------|----|-----------|---|------------------|---|---------|---|--------------|---|----------|---------|--------|
| + создать  | E Le | руппы 🌐 должности | 🕅 экс | СПОРТ В ЕХС | a. | ЭКСПОРТ В PDF | Ý. |           |   |                  |   |         |   |              |   | BCELO CO | труднин | KOB: 8 |
| Филиал     | Ŧ    | Сотрудник         | т     | ID          | T  | Группа        | т  | Должность | Ŧ | Трекер           | T | Телефон | Ŧ | Руководитель | T | Вкл. 🝸   |         |        |
| Филиал     |      | 1-Бригадир        |       | 1           |    | Бригада       |    |           |   | DC84A100005C57B2 |   |         |   |              |   |          | Ø       | Ŵ      |
| Филиал     |      | 2-Сотрудник       |       | 2           |    | Бригада       |    |           |   | CCD87D0000E1D3E2 |   |         |   |              |   |          | I       | Û      |
| Филиал     |      | 3-Сотрудник       |       | 3           |    | Бригада       |    |           |   | CDF4B400001C4B7F |   |         |   |              |   |          | Ø       | Ŵ      |
| Филиал     |      | 4-Сотрудник       |       | 4           |    | Бригада       |    |           |   | E7AAE1000052972D |   |         |   |              |   | 1        | Ø       | Ê      |
| Филиал     |      | 5-Сотрудник       |       | 5           |    | Бригада       |    |           |   | FBA5090000476FD8 |   |         |   |              |   |          | Ø       | Ŵ      |
| Филиал     |      | 6-Сотрудник       |       | 6           |    | Бригада       |    |           |   | DBA28C0000672E4A |   |         |   |              |   |          | I       | Ê      |
| Филиал     |      | 7-Сотрудник       |       | 7           |    | Бригада       |    |           |   | D06410000072256C |   |         |   |              |   |          | Ø       | Ŵ      |
| Филиал     |      | 8-Сотрудник       |       | 8           |    | Бригада       |    |           |   | FF1B81000028CB34 |   |         |   |              |   |          | Ø       | Î      |
|            |      |                   |       |             |    |               |    |           |   |                  |   |         |   |              |   |          |         |        |

\* поля обязательны для заполнения.

Для сохранения введенных данных нажмите на значок  $\checkmark$ , для отмены на  $\times$ . В таблице есть возможность сортировки по столбцам.

#### 8. ПРОВЕРКА КОРРЕКТНОСТИ ПОДКЛЮЧЕНИЯ ТРЕКЕРОВ

Чтобы проверить корректность подключения трекера, необходимо включить трекер, произвести подключение базовой станции и ноутбука. На дисплее трекера должно отобразиться значения LoRa+.

LoRa+ означает, что трекер успешно подключен и LoRa Server получает данные от трекера. Появление индикатора LoRa+ может занимать некоторое время от 5 до 15 минут.

На платформе у соответствующего сотрудника должны стать активными индикаторы в разделе Мониторинг.

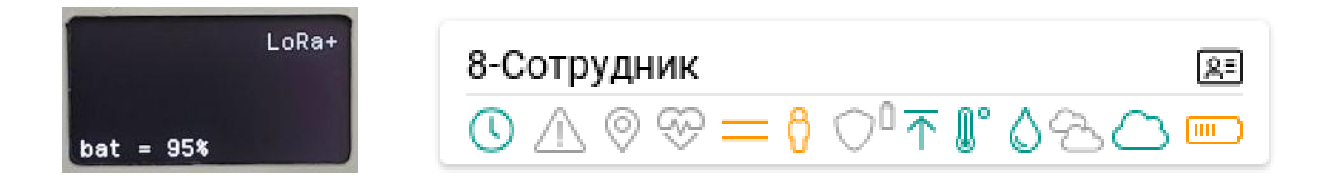

### 9. УСТАНОВКА ЛИЦЕНЗИИ

Установка лицензий производится в разделе Параметры -> Администрирование.

В поле лицензионный ключ вставить строку из файла license.txt и нажать Активировать.

| Мониторинг                                                                                                    | Администрирование                                                      |          |               | 0               |
|----------------------------------------------------------------------------------------------------|------------------------------------------------------------------------|----------|---------------|-----------------|
| 💭 Журнал событий                                                                                                    | -                                                                      |          | BCEFO I       | TAPAMETPOB: 118 |
| 🖂 Текстовые сообщения                                                                                                    | Лицензия                                                               | Значение | Зона действия |                 |
| 🚊 Сотрудники                                                                                                    | Лицензионный ключ активировать                                         |          |               |                 |
| (ю) Устройства                                                                                                    |                                                                        | 20       | везде         | 12              |
| 👬 Аналитика 🗸                                                                                                    | Лицензия активирована: Расширенная<br>По лицензии доступно:            | 150      |               |                 |
| 🌽 Настройка карт 🗸 🗸                                                                                                    | Устройств: 300 из них с СИЗ: 300, Сотрудников: 300, Пользователей: 300 | 150      | везде         |                 |
| Да Пользователи                                                                                                    |                                                                        | 80       | везде         | I               |
| Параметры                                                                                                    |                                                                        | 20       | везде         | P               |
| <ul> <li>Информация ^</li> </ul>                                                                                                    |                                                                        | 90       | везде         | 1               |
| Справка                                                                                                    |                                                                        | 10       | везде         | 1               |
| О системе     О системе      О системе     О системе     О сист |                                                                        |          |               |                 |

Установка и настройка закончены!